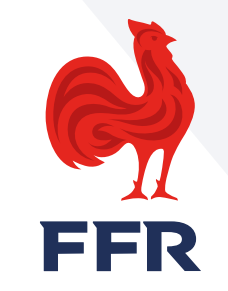

# RAJOUTER UNE QUALITÉ À UN MEMBRE DÉJÀ AFFILIÉ

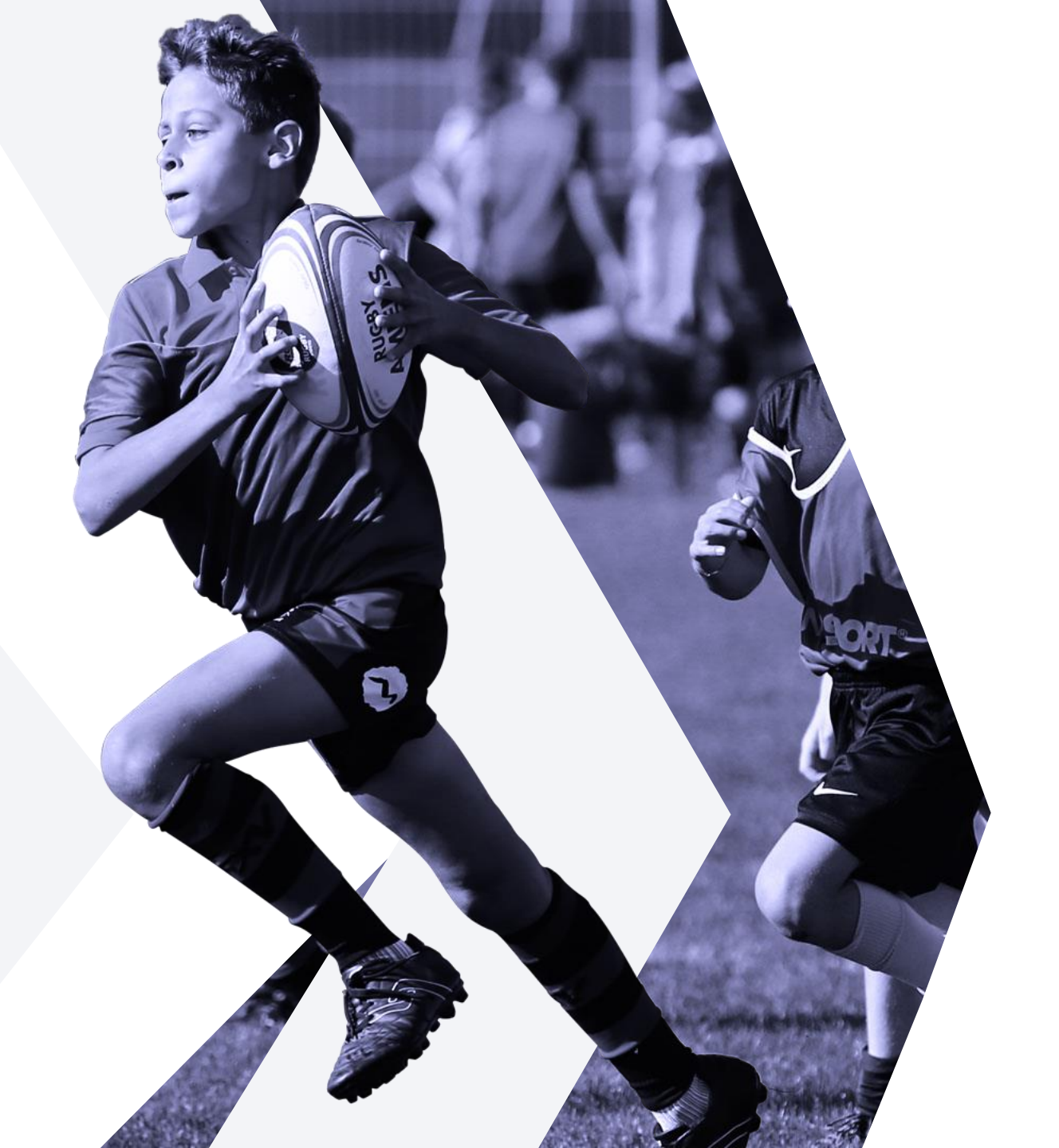

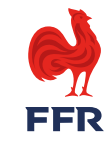

# RAPPEL

- Une fois la licence validée, il est possible de rajouter des qualités à un affilié dans le courant de la saison.
- Si la demande vient d'un club différent, il advient au club de l'affilié de faire le rajout de la qualité et au club d'accueil de faire la demande de délégation de qualité ou de demande de jouer dans deux clubs.

## **POUR INFORMATION**

Lors de la demande, il faut **demander seulement les qualités** souhaitées et ne pas redemander les qualités déjà existantes.

Si vous redemandez des qualités existantes, cela annulera l'autorisation de jouer dans deux clubs et/ou la délégation de qualité si l'affilié y est autorisé.

La démarche est la même que pour une affiliation classique.

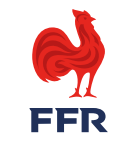

1. DEPUIS VOTRE FICHE STRUCTURE, IL FAUT VOUS RENDRE DANS L'ONGLET « AFFILIÉS » PUIS CLIQUEZ SUR LE BOUTON « ACTION » ET FAIRE « AFFILIATION »

|                       | FORMATIONS        |                              | IF - LNR               |              |              |                                        |                                                                       |                                                                    |   |  |
|-----------------------|-------------------|------------------------------|------------------------|--------------|--------------|----------------------------------------|-----------------------------------------------------------------------|--------------------------------------------------------------------|---|--|
|                       |                   |                              |                        |              |              |                                        |                                                                       |                                                                    |   |  |
| RECHERCHE AVANC       | ÉE                |                              |                        |              |              |                                        |                                                                       |                                                                    |   |  |
| Filtrer par groupe:   |                   |                              | •                      |              |              |                                        |                                                                       |                                                                    |   |  |
| Filtrer par saison:   |                   |                              | •                      |              |              |                                        | Supprimer les filtre                                                  | es Appliquer                                                       | 2 |  |
|                       |                   |                              |                        |              |              |                                        |                                                                       |                                                                    |   |  |
| Réaffilier les membre | es sélectionnés p | oour la saison 202           | 20-2021                |              |              |                                        | [                                                                     | ACTIONS A                                                          |   |  |
| Réaffilier les membre | es sélectionnés p | oour la saison 202           | 20-2021                |              |              |                                        | 3                                                                     | ACTIONS                                                            |   |  |
| Réaffilier les membre | es sélectionnés p | oour la saison 202           | 20-2021                |              |              | Demande                                | <b>3</b><br>de pratiquer dans d                                       | ACTIONS A<br>Affiliation<br>deux clubs                             |   |  |
| Réaffilier les membre | es sélectionnés p | pour la saison 202<br>PRÉNOM | 20-2021<br>NATIONALITÉ | CLASSE D'ÂGE | QUALIFICATIO | Demande<br>Dema                        | <b>3</b><br>de pratiquer dans d<br>ande de délégation                 | ACTIONS A<br>Affiliation<br>deux clubs<br>de qualité               |   |  |
| Réaffilier les membre | es sélectionnés p | pour la saison 202<br>PRÉNOM | 20-2021<br>NATIONALITÉ | CLASSE D'ÂGE | QUALIFICATIO | Demande<br>Dema<br>Déclarer les engage | 3<br>de pratiquer dans d<br>ande de délégation<br>ements dans les cor | ACTIONS A<br>Affiliation<br>deux clubs<br>de qualité<br>mpétitions |   |  |

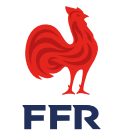

#### 2. UNE FOIS ARRIVÉ SUR LE FORMULAIRE DE (RÉ)AFFILIATION / MUTATION À LA F.F.R, ALLEZ DANS LA BARRE « RECHERCHER UN AFFILIE ».

### RECHERCHER UN MEMBRE AFFILIÉ À LA FFR

#### RECHERCHER UN AFFILIÉ

Nom,Prénom

RECHERCHER

Les informations marquées d'un astérisque (\*) sont obligatoires et doivent impérativement être renseignées pour valider la demande d'affiliation.

#### **ETAPE 1 : INFORMATIONS PERSONNELLES**

Vous pouvez rechercher l'affilé par son « NOM, PRENOM » ou son « N°affilié »

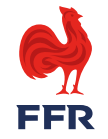

**3. VOUS POUVEZ RECHERCHER L'AFFILÉ PAR SON « NOM, PRENOM » OU SON « N°AFFILIÉ », UNE FOIS L'AFFILIÉ REMONTÉ CLIQUEZ DESSUS PUIS FAITES RECHERCHER.** 

#### RECHERCHER UN MEMBRE AFFILIÉ À LA FFR

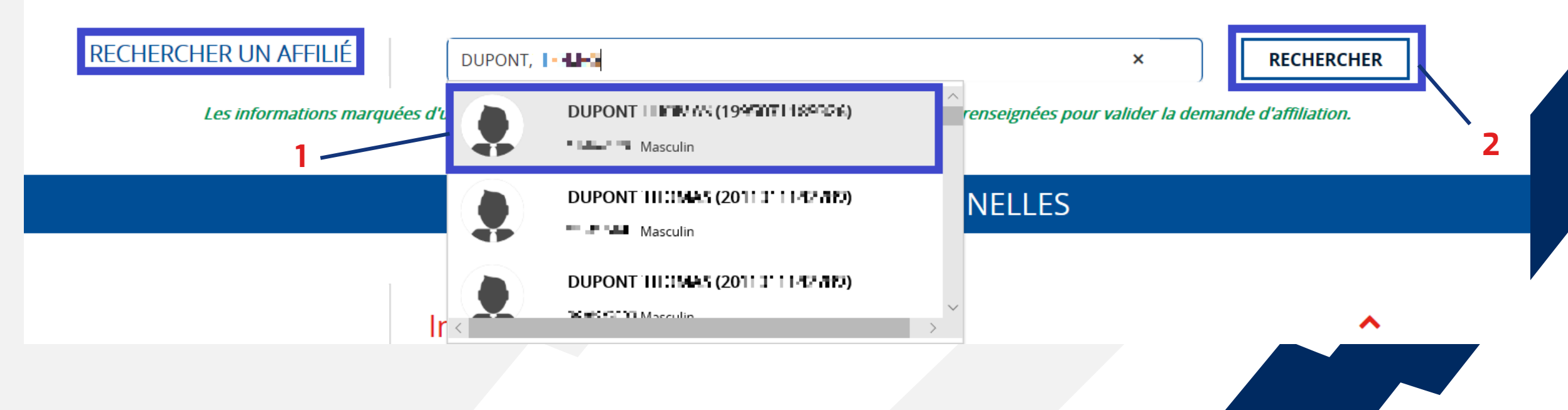

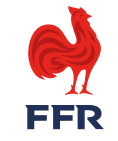

4. UN MESSAGE D'ALERTE S'AFFICHE ET INDIQUE QUE L'AFFILIÉ À DÉJÀ DES QUALITÉS.

#### **ETAPE 1 : INFORMATIONS PERSONNELLES**

Cette personne est détentrice d'une licence active dans le club RI MHAJIII HE MARI avec la(les) qualité(s) [ A ] . La demande d'affiliation liée à ce formulaire mettra fin à toute qualité déjà détenue dès la validation de la procédure.

Dans le cas présent, il s'agit d'un affilié ayant déjà une licence Joueur (type A) active.

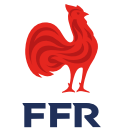

#### 5. PAR LA SUITE COMPLÉTEZ LA DEMANDE D'AFFILIATION EN RETIRANT LES QUALITÉS QUE LE LICENCIÉ POSSÈDE DÉJÀ ET METTRE CELLE DEMANDÉE

|                      | ETAPE                          | 2 : SELECTIONNER LES LICENC                                                                                                    | ES DESIREES |          |          |  |
|----------------------|--------------------------------|----------------------------------------------------------------------------------------------------|-------------|----------|----------|--|
|                      |                                |                                                                                                    |             |          |          |  |
|                      |                                |                                                                                                    |             |          |          |  |
|                      | Licenc                         | e de Joueur                                                                                                    |             | •        | <b>^</b> |  |
| LICENCE *            | Aucune lie                     | cence joueur                                                                                                    |             | •        | r        |  |
|                      | Licono                         | o áducatour / optraîpour                                                                                                    |             |          | ~        |  |
|                      | Licence educateur / entraineur |                                                                                                    |             |          |          |  |
| LICENCE EDUCATEUR /  | Non                            |                                                                                                    |             |          |          |  |
| ENTRAINEUR *         |                                |                                                                                                    |             |          |          |  |
|                      | Licence arbitre                |                                                                                                    |             |          |          |  |
|                      |                                |                                                                                                    |             |          |          |  |
| LICENCE ARBITRE *    | Non                            |                                                                                                    |             | <b>.</b> | ·        |  |
|                      |                                |                                                                                                    |             |          |          |  |
|                      | Licence représentant fédéral   |                                                                                                    |             |          |          |  |
| LICENCE REPRÉSENTANT | Non                            |                                                                                                    |             |          |          |  |
| FÉDÉRAL *            |                                |                                                                                                    |             |          |          |  |
|                      |                                | and the second second se |             |          |          |  |
|                      | Licenc                         | e dirigeant                                                                                                    |             | •        | $\hat{}$ |  |
| LICENCE DIRIGEANT *  | Oui                            |                                                                                                    |             |          | ,        |  |
|                      |                                | QUALITÉ                                                                                                    | CODE        | DAT      |          |  |
|                      |                                | Dirigeant fédéral                                                                                                    | DF1         |          |          |  |
|                      |                                | Dirigeant régional                                                                                                    | DR2         |          | _        |  |
|                      |                                | Dirigeant départemental                                                                                                    | DR3         |          |          |  |
|                      |                                | Dirigeant honoraire                                                                                                    | DH          |          |          |  |
|                      |                                | Dirigeant d'association                                                                                                    | DC4         |          |          |  |
|                      |                                | Délégué sécurité                                                                                                    | DST         |          |          |  |
|                      |                                | Délégué financier                                                                                                    | DFF         |          |          |  |
|                      |                                | Médecin                                                                                                    | MED         |          |          |  |
|                      |                                | Profession paramédicale                                                                                                    | PAR         |          |          |  |
|                      |                                | Soigneur                                                                                                    | SOI         | Oui      |          |  |

L'étape 1 est complétée automatiquement avec les informations de l'affilié, vous pouvez passer directement à l'étape 2.

Pour exemple : Un joueur à besoin en plus au cours de la saison d'une licence DC4 . Dans ce cas, il faut mettre « aucun licence » dans la ligne Licence de Joueur (car il est déjà affilié) et demander la Licence dirigeant DC4.

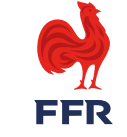

## 6. UNE FOIS COMPLÉTÉ, FAITES « TRANSMETTRE A L'AFFILIÉ »

| <u> </u> | o cregae manerer        |     | -   |
|----------|-------------------------|-----|-----|
|          | Médecin                 | MED |     |
|          | Profession paramédicale | PAR |     |
|          | Soigneur                | SOI | Oui |

TRANSMETTRE À L'AFFILIÉ

L'affilié va alors recevoir un email, comportant un lien vers le formulaire ainsi que ses codes d'accès : numéro d'affiliation et mot de passe.

Le lien est également présent sur la page d'accueil de l'affilié.

Pour la suite cela se déroule comme lors d'une affiliations classique.

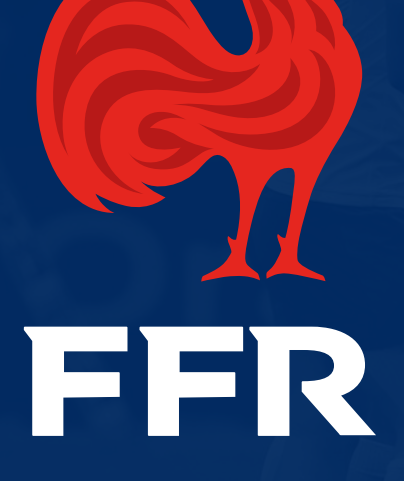

## EN CAS DE PROBLÈME, VOUS POUVEZ NOUS CONTACTER À <u>OVALE@FFR.FR</u>